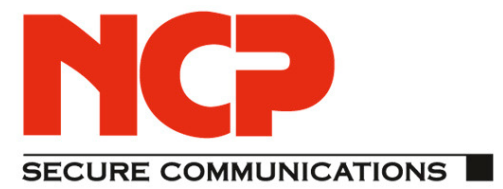

# **Quick Installation Guide**

## **NCP Secure Client – Juniper Edition**

As of: July 2011

5

## **Disclaimer of Liability**

The information contained in this document can be changed without advanced notice, and represents no obligation on the part of NCP Engineering GmbH. Changes for the purposes of technical advancement remain the property of NCP Engineering GmbH.

#### Trademarks

All products named are registered trademarks of the prevailing author.

© 2011 NCP Engineering. All rights reserved.

Quick Installation Guide

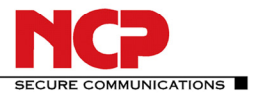

#### **NCP Secure Client – Juniper Edition**

#### **Revision History**

| NCP Client Version | Date       | Changes                |
|--------------------|------------|------------------------|
| 9.23 Build 64      | 2011-01-06 | Initial document       |
| 9.23 Build 72      | 2011-03-14 | Updated Client version |

This document outlines the installation and configuration of the Juniper NCP VPN client.

#### A. How to obtain the client software

The NCP software can be downloaded from the NCP web site at the following URL:

http://www.ncp-e.com/en/downloads/software.html

Scroll down to the entry "NCP Secure Client - Juniper Edition" and click on the Download button.

#### **B.** How to install the client software

Extract the zip archive into a temporary folder. You will see a folder called "Disk 1" which contains the installation files.

1. From the Disk 1 folder execute "setup"

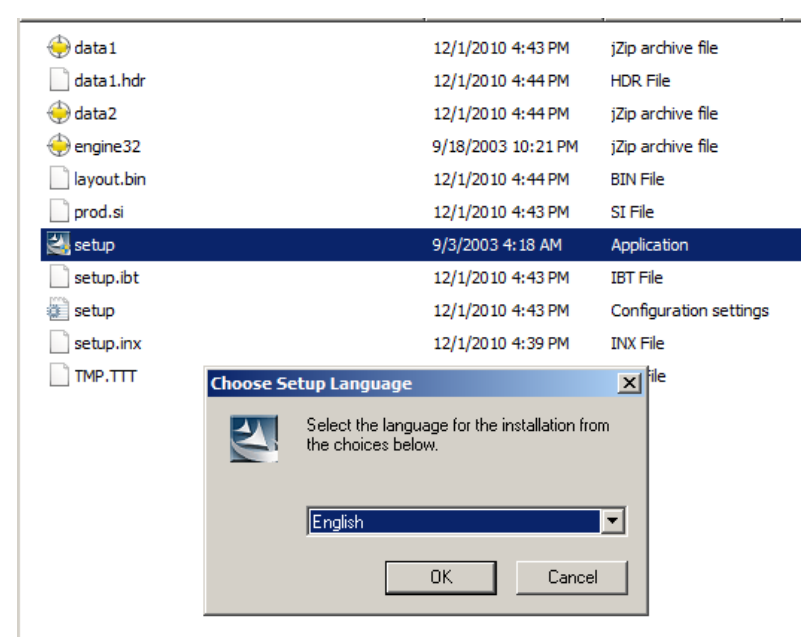

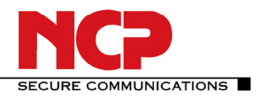

## NCP Client for Juniper

2. Follow the installation wizard step by step.

| NCP Secure Client - Juniper Edition - InstallShield Wizard                                                                                                    | ×                                                |
|----------------------------------------------------------------------------------------------------|--------------------------------------------------|
| License Agreement<br>Please read the following license agreement carefully.                                                                                                    |                                                  |
| Press the PAGE DOWN key to see the rest of the agreement.                                                                                                    |                                                  |
| NCP engineering Software License Agreement<br>(as of March 2010)<br>The terms of the License for use by you, the end user<br>(referred to hereinafter as "the Licensee") of NCP software<br>are set out below. By reading and accepting this notice,<br>you agree to these terms and conditions, so please read the<br>text below carefully and completely. If you do not accept<br>the terms of this agreement, you cannot use or install the<br>software.<br>Do you accept all the terms of the preceding License Agreement? If y<br>will close. To install NCP Secure Client - Juniper Edition, you must acc<br>InstallShield | vou select No, the setup<br>cept this agreement. |
| < Back                                                                                                    | Yes No                                           |

3. Click Yes on the License Agreement.

| NCP Secure Client              | - Juniper Edition - InstallShield Wizard                                | ×               |
|--------------------------------|-------------------------------------------------------------------------|-----------------|
| Setup Type<br>Select the setup | type that best suits your needs.                                        |                 |
| Click the type of              | setup you prefer.                                                       |                 |
| Typical                        | Program will be installed with the most common optic<br>for most users. | ns. Recommended |
| C Custom                       | You may select the options you want to install. Reco<br>advanced users. | mmended for     |
| - Destination Fol              | der                                                                     |                 |
| C:\Program Fil                 | es (x86)\NCP\SecureClient                                               | Browse          |
| InstallShield                  |                                                                         |                 |
|                                | < Back Next >                                                           | Cancel          |

4. Setup Type is Typical. Click Next.

| NCP Secure Client - Juniper Edition - InstallShield Wizard                   | ×      |
|------------------------------------------------------------------------------|--------|
| Setup Status                                                                 |        |
| NCP Secure Client - Juniper Edition is configuring your new software install | ation. |
| Installing networking software                                               |        |
|                                                                              |        |
|                                                                              |        |
| InstallShield                                                                | Cancel |

The client installer will sit here for a moment while installing the networking software. Please be patient. 5. At the end click Finish and reboot the computer. The restart is a required step and may not be skipped!

| NCP Secure Client - Juniper Edition - InstallShield Wizard |                                                                                                    |
|------------------------------------------------------------|----------------------------------------------------------------------------------------------------|
|                                                            | InstallShield Wizard Complete                                                                                                    |
| access                                                     | The InstallShield Wizard has successfully installed NCP Secure<br>Client - Juniper Edition. Before you can use the program, you<br>must restart your computer. |
| high security remote a                                     | Yes, I want to restart my computer now. No, I will restart my computer later. Remove any disks from their drives, and then click Finish to complete setup.     |
|                                                            | < Back Finish Cancel                                                                                                    |

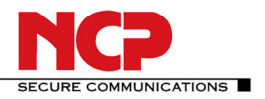

## **NCP Client for Juniper**

6. Once the computer is booted up again click Yes on the Confirmation dialogue.

| 🚦 NCP Secure Client - Junip                               |                 |                                                                                                    |
|-----------------------------------------------------------|-----------------|----------------------------------------------------------------------------------------------------|
| Connection Configuration                                  | Log View Help   |                                                                                                    |
| Profile:                                                  | Cor             | mection                                                                                                    |
|                                                           | <b>_</b>        |                                                                                                    |
|                                                           | 27              | Junper                                                                                                    |
|                                                           | 00              |                                                                                                    |
| Statistics:                                               | 1               |                                                                                                    |
| Data (Tx) in Bytes: 0                                     | Time on Confirm | ation X                                                                                                    |
| Data (Rx) in Bytes: 0                                     | Timeout         |                                                                                                    |
| Speed (KByte/s): 0                                        | Encrypt         | Without any infringements of features, the software can be used for a testing period of 30 days. After this period you cannot use the software anymore and usu have to purchase the license key.                                             |
| Software not yet activated<br>Trial version (not started) |                 | If you with to start testing the software immediately or if you with to enter the locate key, confirm<br>with "yes".<br>If you with to start testing the software immediately or if you with to enter the locate key, confirm<br>with "yes". |
|                                                           |                 | Yes No                                                                                                    |

7. On the next Confirmation screen select No – no need to create a profile at this point.

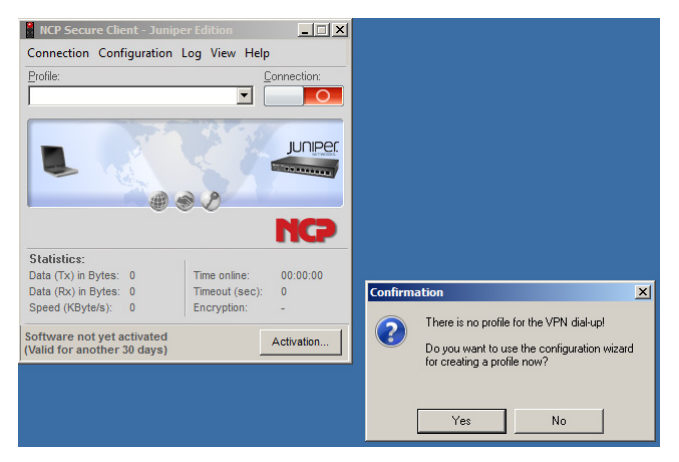

#### C. How to import a Profile into the client software

Once the client is up and running you can import the provided connection profile as follows.

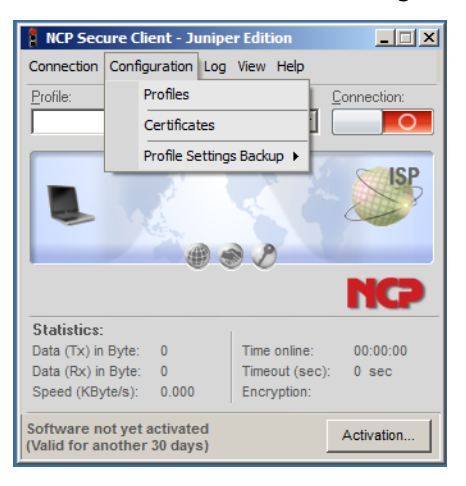

1. From the client UI chose Configuration - Profiles

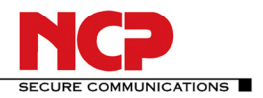

### NCP Client for Juniper

2. In the Profile dialogue window chose "Add/Import"

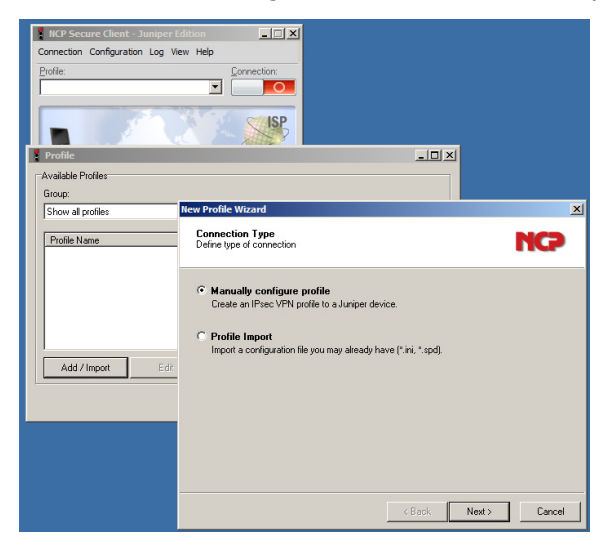

3. Chose radio button "Profile Import" and click Next

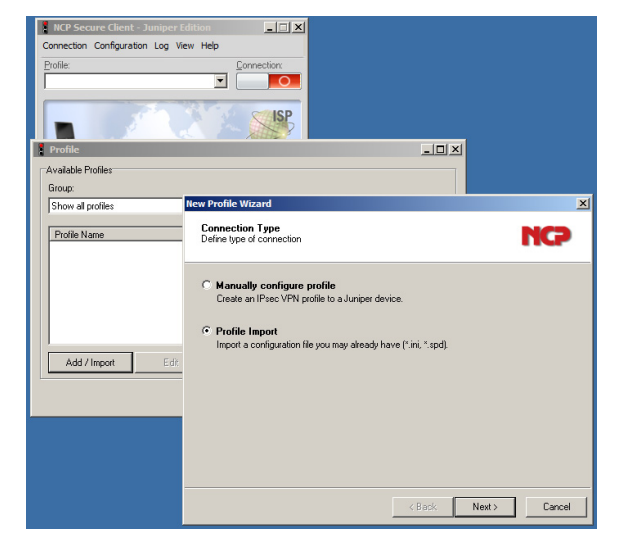

4. In the Import File window navigate to the provided configuration ini file.

| Profile     Available Profiles     Group:     Show all profiles     Itew Profile Wizard |                                                                                                 | Ţ              | Group                                                          |                                                 |
|-----------------------------------------------------------------------------------------|-------------------------------------------------------------------------------------------------|----------------|----------------------------------------------------------------|-------------------------------------------------|
| Computer                                                                                | • Local Disk (C:)  • NCP  •                                                                     | <b>- 6</b> 5 S | earch NCP                                                      |                                                 |
| Organize   New folder                                                                   |                                                                                                 |                |                                                                |                                                 |
|                                                                                         | Name ~                                                                                          |                | Date modified                                                  | Туре                                            |
| 🗄 🥽 Libraries                                                                           | Juniper_SecureCl_Win_923_072                                                                    |                | 3/14/2011 12:05 PM<br>12/6/2010 10:36 AM                       | File folder<br>File folder                      |
| E Computer                                                                              | <ul> <li>Juniper, ini</li> <li>nepconfig4junos, ini</li> <li>nepconfig4screenos, ini</li> </ul> |                | 3/14/2011 12:11 PM<br>6/29/2010 11:01 AM<br>6/29/2010 11:02 AM | Configuration<br>Configuration<br>Configuration |
| File n                                                                                  | .◀<br>ame: juniper.ini                                                                          | In T           | nport files (*.ini,*.spd)<br>Open C                            | ►<br>T                                          |

5. Select the appropriate file and click Next.

| rofile                                  |                                                        | . 🗆 |
|-----------------------------------------|--------------------------------------------------------|-----|
| vailable Profiles                       |                                                        |     |
| roup:                                   |                                                        |     |
| Show all profiles                       | Group                                                  |     |
| ew Profile Wizard                       |                                                        | ×   |
| Import File<br>Select the import file.  | NG                                                     |     |
| Type or select the location of the file | e you want to import. The full path has to be entered. |     |
| Filename:                               |                                                        |     |
| C:\NCP\iupiper ini                      |                                                        | 1   |
| C:\NCP\juniper.ini                      |                                                        | ]   |
| C:\NCP\juniper.ini                      | ]                                                      | ]   |
| C:VNCPVjuniper.ini                      |                                                        | ]   |
| C:\NCP\juniper.ini                      |                                                        | ]   |
| C:NCP\uniper.ini                        |                                                        | ]   |
| C:NCP\juniper.ini                       |                                                        | ]   |

## **Quick Installation Guide**

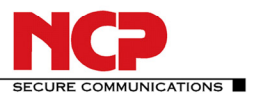

## NCP Secure Client – Juniper Edition

6. In the Profile Import wizard a new Profile will appear in State "add". Click Next.

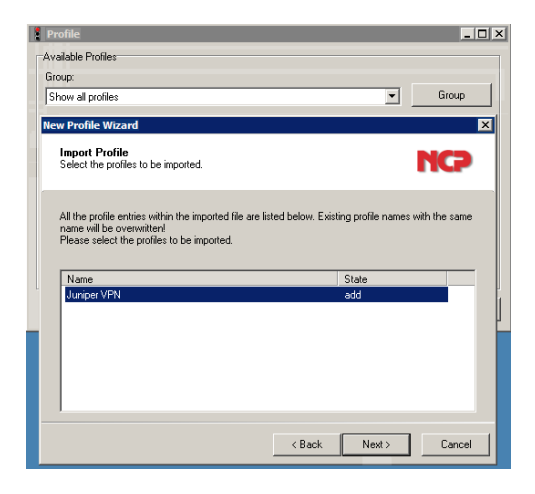

7. Wait for the profile import process to complete successfully and confirm "Errors: 0" which indicates an error free installation. Click Finish to complete the process.

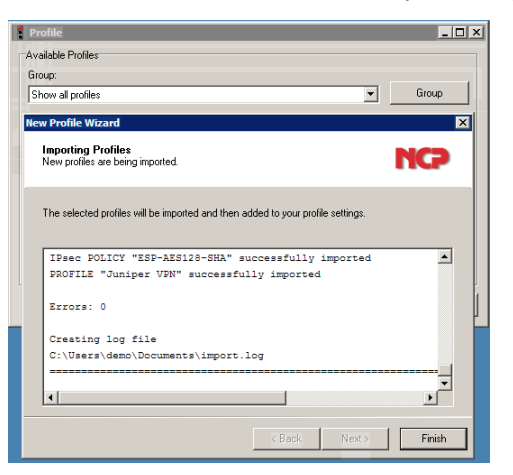

8. You will see a new connection profile in the Profile selector window of the client.

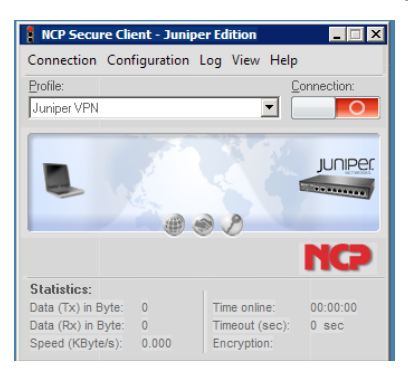

#### **D.** How to activate the client software

Once the client is up and running you can enter your license keys and activate the client.

1. First select "License Data and Activation" from the Help menu.

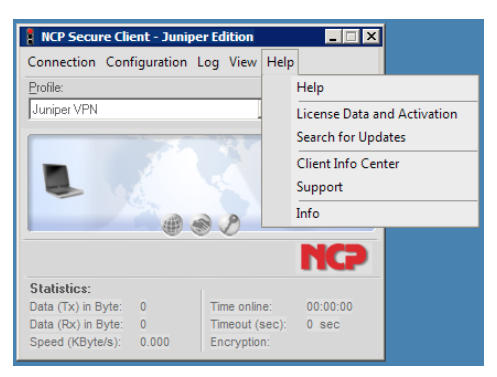

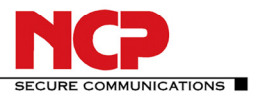

### NCP Secure Client – Juniper Edition

#### 2. In the License Data window select Activation.

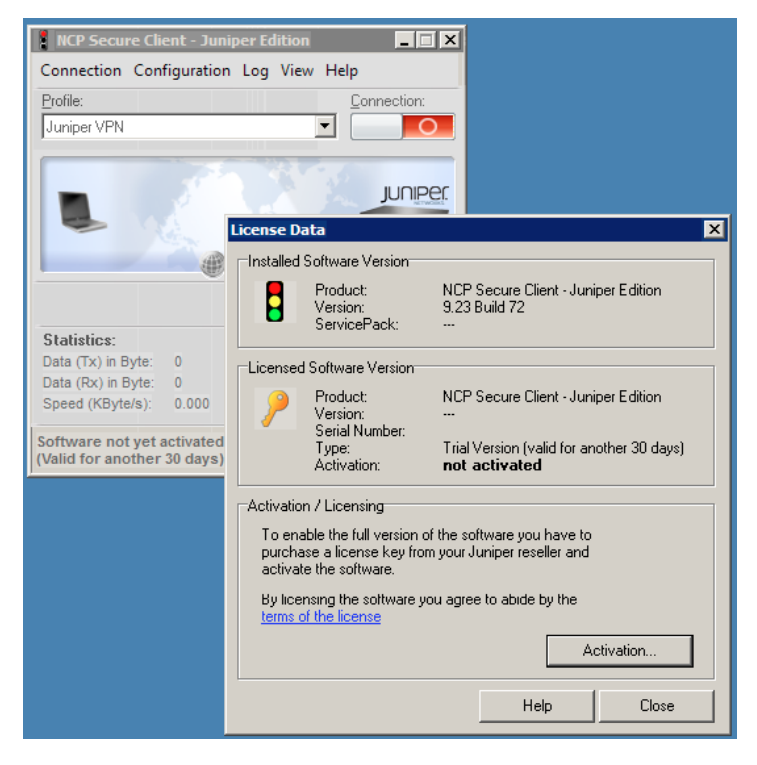

#### 3. Select Online Activation

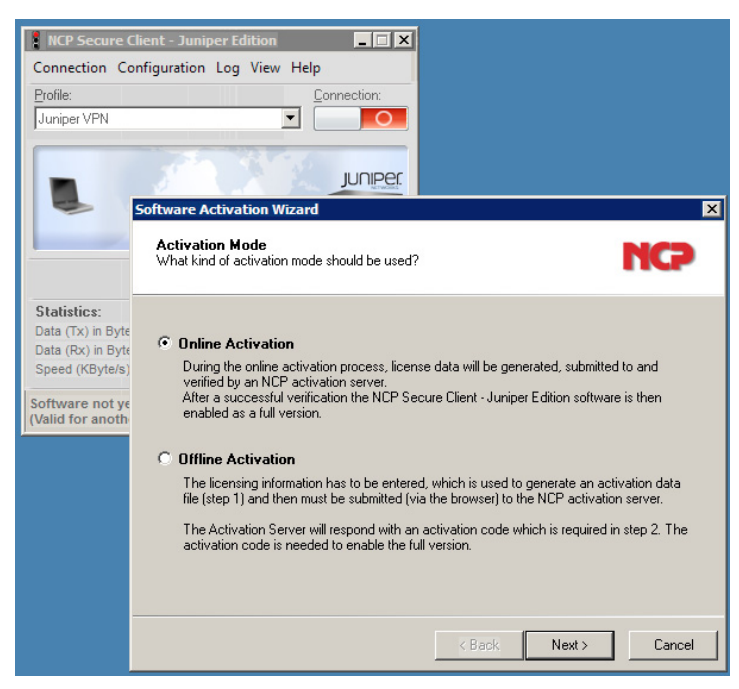

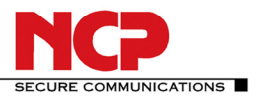

## NCP Secure Client – Juniper Edition

4. In the License Data window enter your License Key and Serial Number. Then click Next.

| NCP Secure Clier                                                         | nt - Juniper Edition                                                                                     |
|--------------------------------------------------------------------------|----------------------------------------------------------------------------------------------------|
| Connection Confi                                                         | iguration Log View Help                                                                                  |
| Profile:                                                                 | Connection:                                                                                              |
| Juniper VPN                                                              |                                                                                                    |
|                                                                          |                                                                                                    |
|                                                                          | License Data<br>Please insert license data                                                               |
| Statistics:<br>Data (Tx) in Byte<br>Data (Rx) in Byte<br>Speed (KByte/s) | Please enter the following data for the NCP Secure Client - Juniper Edition Software.                    |
| Software not ye<br>(Valid for anoth                                      | License Key:         .         3456         .         7890         .         1234         .         5678 |
|                                                                          | Serial Number:<br>23456789                                                                               |
|                                                                          | < Back Next > Cancel                                                                                     |

Now wait and observe for the Online Activation process to be completed.

5. Wait for the status "Successful software activation". Then click Finish.

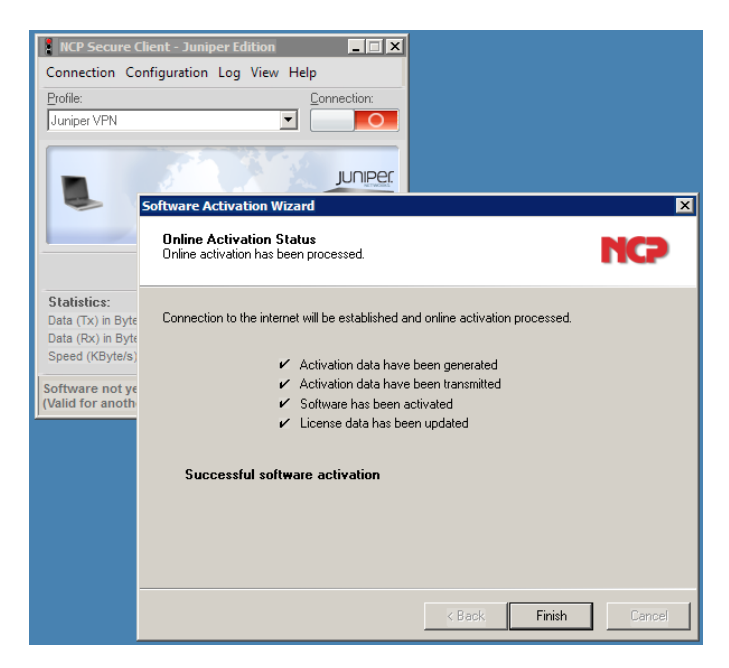

## **Quick Installation Guide**

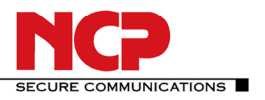

## NCP Secure Client – Juniper Edition

6. Your client is now licensed and ready to use. Click on the Close button to finish the process.

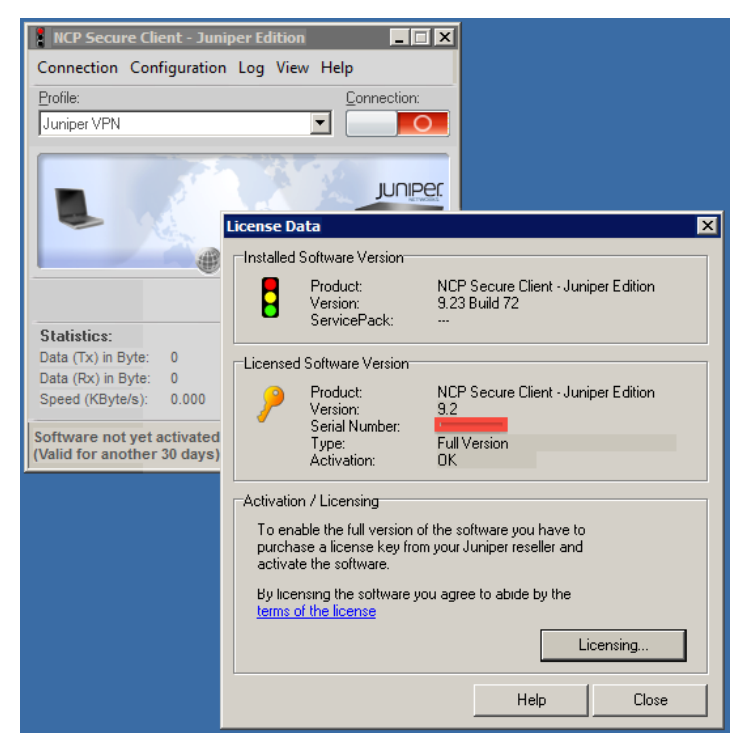